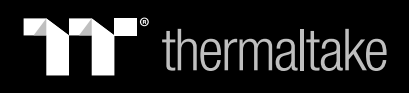

# TOUGHLIQUID Ultra RGB

# **TT RGB Plus Software control interface**

#### Please download TT RGB PLUS from Thermaltake's Official website.

https://www.thermaltake.com/downloads

OS compatibility: Windows 10 & Windows 11

### TOUGHLIQUID Ultra RGB Software User Interface

### CONNECT

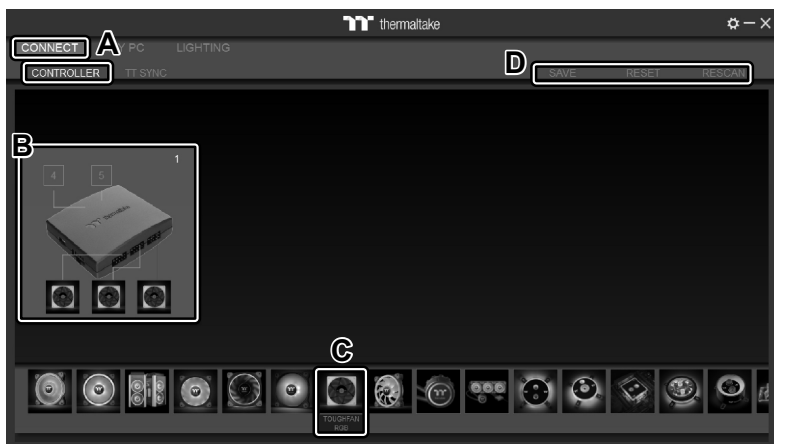

- A. After installation of TT RGB PLUS, you can find controllers on the "CONNECT" & "CONTROLLER" pages.
- B. Click the controller port to make the "TOUGHFAN RGB" fan glow red lighting to pair.
- C. Drag and drop to pair the "TOUGHFAN RGB" fan with the controller port.
- D. SAVE: Save the controller pairing settings. RESET: Reset the controller pairing. RESCAN: Rescan the controllers.

### **MY PC**

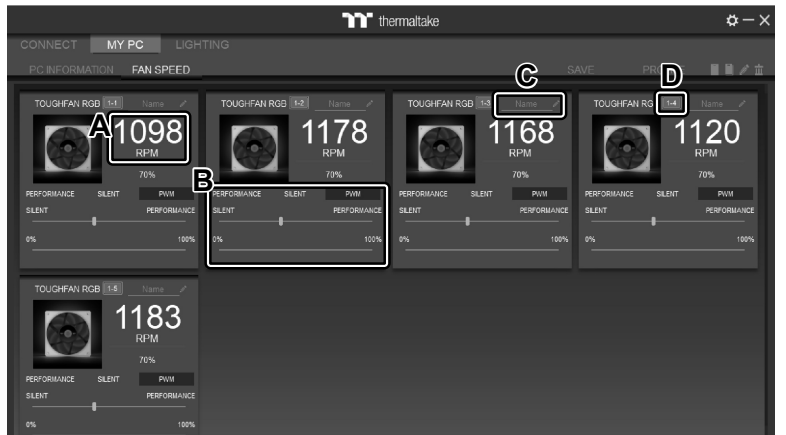

#### TOUGHFAN RGB Radiator Fan Speed Information and PWM Performance Settings.

- A. TOUGHFAN RGB real-time fan speed.
- B. Fan speed settings
  - PERFORMANCE: 0% → 100%(2000rpm.)
  - SILENT: 0% (300~500 rpm.)
  - PWM: Set PWM silent (50%) to PWM performance (100%).
- C. NAME: Edit the case fan name.
- D. Controller Port number.

### **LIGHTING - TOUGHFAN RGB**

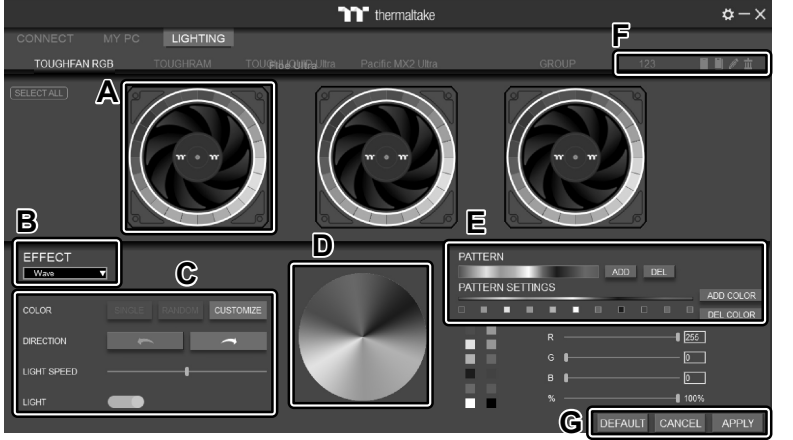

- A. Preview and edit the lighting effect.
- B. Select 23 Lighting Effects.
- C. Lighting effect settings.
- D. Color palette: select lighting color
- E. PATTERN: Set up the color pattern ring.
- F. Profile Settings: New, Copy, Edit, Delete
- G. DEFAULT: Reset the lighting effects. CANCEL: Deselect the LEDs for the preview screen. APPLY: Execute and store lighting effects.

# LIGHTING - TOUGHLIQUID Ultra

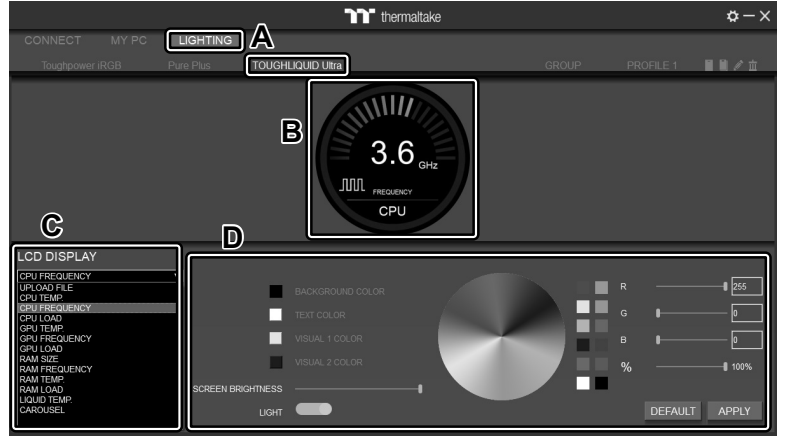

#### A. After installation of TT RGB PLUS, you can select "TOUGHLIQUID Ultra" on the "LIGHTING" page.

- B. Preview the CPU water block LCD.
- C. LCD DISPLAY function list.
  - GIF & JPG (Upload picture to LCD)
  - CPU TEMP.
  - CPU FREQUENCY
  - CPU LOAD
    GPU TEMP
  - GPU FREQUENCY
  - GPU LOAD
  - RAM SIZE
  - RAM FREQUENCY
  - RAM TEMP.
  - RAM LOAD
  - LIQUID TEMP.
- CAROUSEL (Switches between CPU/GPU/Liquid information)
- D. LCD visual effect settings. Set LCD background, text and visual color,
  - and screen brightness, or turn off the LCD screen.
- A. Select "UPLOAD FILE" from "LCD DISPLAY". You can upload a file to show the picture on the LCD screen.
- B. Set the LCD text information, speed, and brightness, or turn off the LCD screen.
- C. Click "UPLOAD" to upload the file. File type: gif, jpg, png, mp4, avi, mov. Max size: 20MB

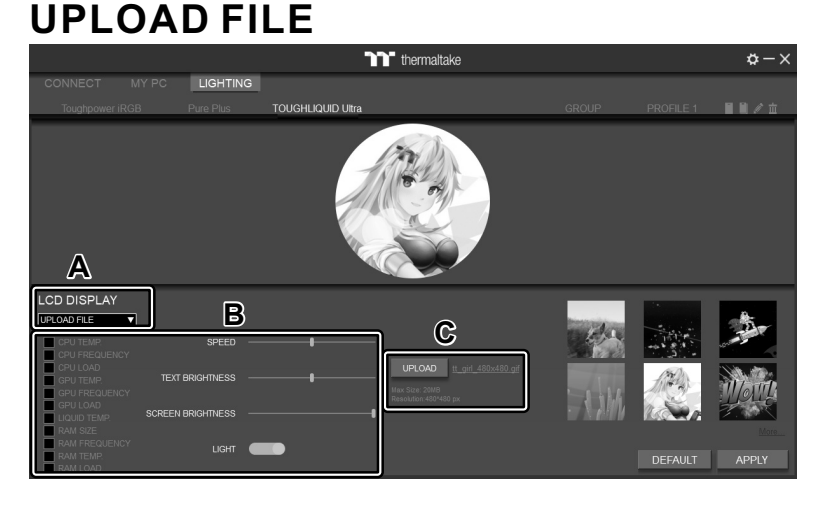

# SETTINGS

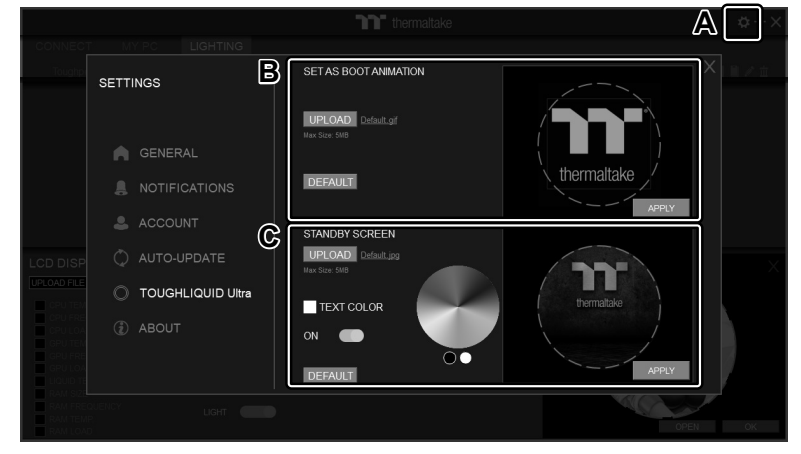

- A. Click the gear icon on the upper right corner to enter the "SETTINGS" menu.
- B. Upload the picture to set it as LCD boot animation. (GIF only, Max size: 5MB)
- C. Upload the picture to set it as LCD standby screen. (JPG only, Max size: 5MB)

The software interface may vary with feature updates, please download the latest software version from <u>www.thermaltake.com</u>

This device complies with Part 15 of the FCC Rules. Operation is subject to the following two conditions: (1) this device may not cause harmful interference, and (2) this device must accept any interference received, including interference that may cause undesired operation.

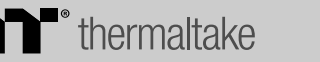

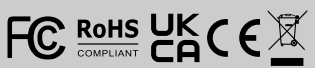